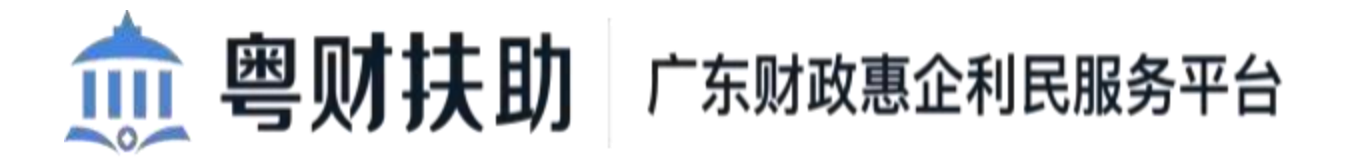

用户使用手册 V1.0 (申报用户)

承建单位: 广州政企互联科技有限公司

2022年7月

1

为了更好的为您服务,请仔细阅读本使用手册,谢谢!

▶平台 网址 : https://czbt.czt.gd.gov.cn/#/home

▶推荐登录浏览器:下载安装谷歌Chrome浏览器

≻Chrome下载 网址 : https://www.google.cn/chrome/≻

技术咨询电话: 0752-2881753

➤QQ群: 791981690

## 一、账号登录

### 1、点击首页右上方"登录",选择登录方式

| 首页 项目申报 补贴项目 公示公                       |                     |                     |                               |                                       |
|----------------------------------------|---------------------|---------------------|-------------------------------|---------------------------------------|
|                                        |                     | ×                   |                               |                                       |
| 让改存扶持像网购一样                             | 请选择您的身份             | F组约<br>齐高原          | R申报2022年惠州市促进<br>5量发展专项资金(电子商 |                                       |
| 智能搜索 政策匹否 幕 清線入政策、项目、通知、公示标题搜索         |                     | R)                  |                               |                                       |
| 北王政府(1) 法联诉   法规约数   - GEBERS          | 我是単位/个人用户           | <b>&gt;</b><br>i未登录 | <b>2</b> ,请登录 ← →             | 项目进展                                  |
|                                        | 我是主管部门/评审专家/其他      | >                   |                               | 「「「「」」」と言う法                           |
|                                        |                     |                     |                               | · · · · · · · · · · · · · · · · · · · |
| ② 技术咨询电话:0752-2881753 (工作日 9:00-18:00) | QQ群: 791981690 (應州) |                     | 国家政务服务网                       | 公<br>返回顶部<br>收起                       |
|                                        |                     |                     | 6.4                           |                                       |
|                                        | OTAY AL             | 3                   |                               |                                       |

2、选择"个人登录"通过微信扫码进行登录即可。

| eee 广东省人民政府<br>www.gd.gov.cn                                                                                                    |                                                                                                  | A |
|----------------------------------------------------------------------------------------------------|--------------------------------------------------------------------------------------------------|---|
| ⓒ 广东省统一身份认证平台                                                                                                    |                                                                                                  |   |
| · P.                                                                                                    | 正在登录到 广东省统一身份认证平台<br>个人登录 法人登录<br>で 人登録 で の の の の の の の の の の の の の の の の の の                    |   |
| 统一身份认证平台20上线啦<br>权威认证,安全可信<br><sup>图统一身份认正平台主路主题自然人认证、全题法人认正,</sup><br>用户由资源过"宝钢地,资源身份以证"示题现从最终的。<br>网络过名"设计时面貌是做作,时面注意你了。人还早<br>(文计下方在)、宽阔CA,制定来,上来CA、争称CA、<br>(文计下方在)、宽阔CA,制定来,并不CA、争称CA、<br>(文计下方字句)、写成时一种文字型物质型资源 | 天靈注册,打开 <b>微信</b> 使用右上线的 "13—13"<br>登灵后可在"阪炉安全" 修改账号名及签码<br>———————————————————————————————————— |   |
| (支持"东G, 深圳C, 附证通, 江东G, 华易CA,<br>CFCA) 进行支张认证, 不同的认觉却还不到的账号可信等<br>他。也分配是个公用户自由的认证的语言是否定此件                                                                                                    | 土ル、广本家人民政政内公庁 添わ 教法广本会議課旨書員公司                                                                    | • |

#### 3、完善个人信息

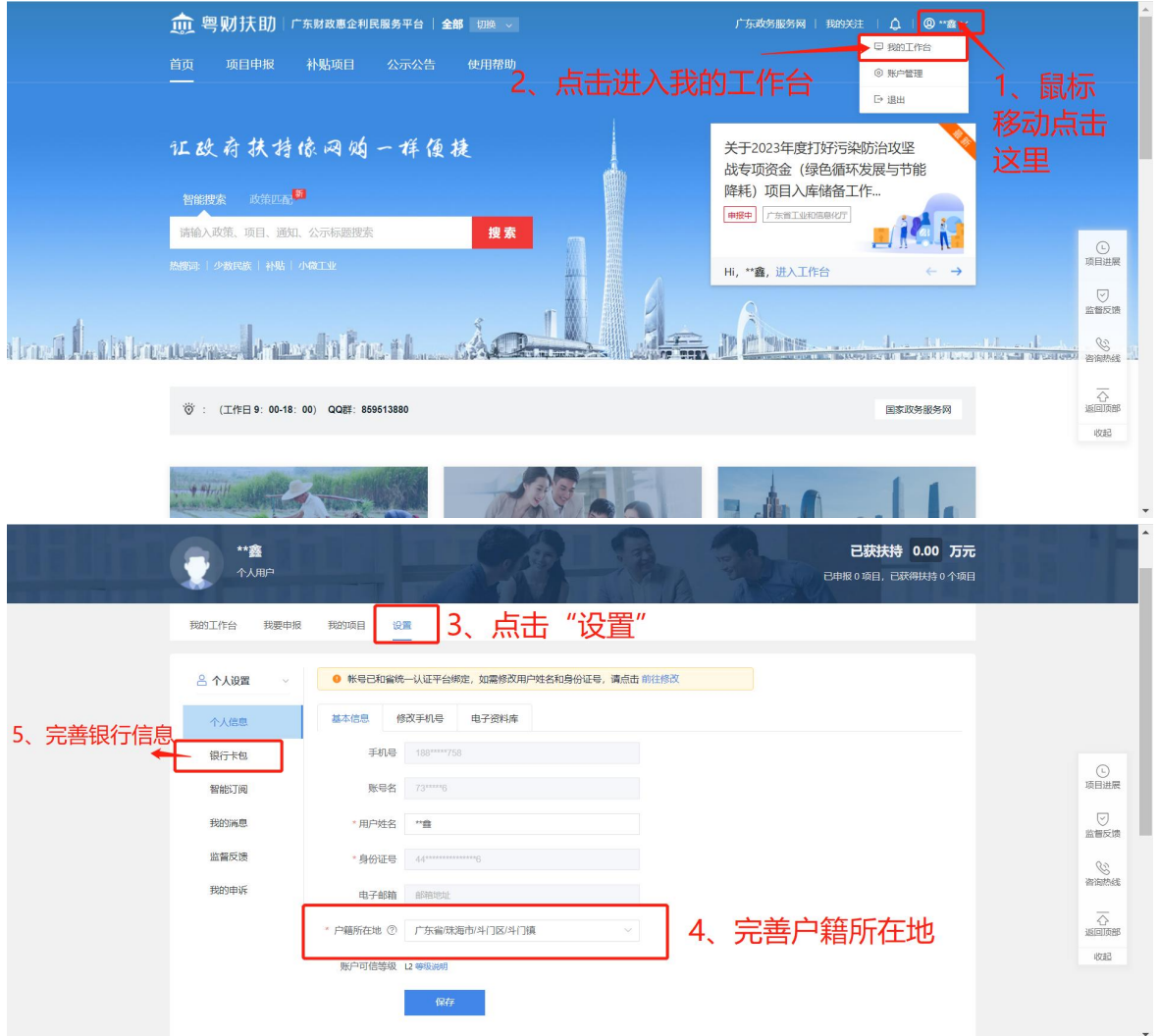

#### 二、查找、申报项目

# ①点击"项目申报"然后,切换区划为"惠州市",找到申报项目"2022年惠州市贫困家庭大学新生入学资助"。

|    | 煎 粤财扶助 广东财政惠企                | 利民服务平台 惠州市 切涂                   | 广东政务                                                           | 服务网   我的关注   🗘   @ **鑫 >        |                                        |
|----|------------------------------|---------------------------------|----------------------------------------------------------------|---------------------------------|----------------------------------------|
|    | 首页 项目申报 补贴项目                 | 公示公告 使用帮助                       | 1、切换区划为                                                        | <b>与惠州市</b>                     |                                        |
|    | 项目申报•让政府扶持像                  | 网购一样便捷                          | 您的公司能申振哪些项目?输入公司名称快速匹子                                         | 2. 快速匹配                         |                                        |
|    | 申报状态 不限 申报中 其他               | 2、点击项目申                         | 报                                                              |                                 |                                        |
|    | 不限省本级及以上「                    | 「州市 深圳市 珠海市 汕头市 佛山              | 市 韶关市 河源市 梅州市 惠州市 汕                                            | 尾市 东莞市 中山市                      | 0                                      |
|    | 选择区划 江门市 阳江市 湛江市             | 5 茂名市 肇庆市 清远市 潮州市               | 揭阳市 云浮市                                                        |                                 | 项目进展                                   |
|    | 区县级 龙门县 惠东县                  | 县 博罗县 仲恺高新区 大亚湾区 惠              | 阳区 惠城区                                                         |                                 | 「「「」」「「」」」」」」」」」」」」」」」」」」」」」」」」」」」」」」」 |
|    | 主管部门 不限 惠州市教育局 易             | <b>男州市科学技术局 惠州市工业和信息化局</b>      | 惠州市商务局 惠州市文化广电旅游体育所                                            | 司 惠州市市场监督管理局 🛛 🗸                | <u>《</u><br>資油統結                       |
|    |                              | 全部                              | <b>展开~</b>                                                     |                                 |                                        |
|    | 项目申报                         |                                 |                                                                | 请输入项目名称 Q                       | ikue                                   |
|    | 排序选择 热度 4 金额 4               |                                 |                                                                | 共33条记录                          |                                        |
|    | 2023年惠州市技术改造专项资金             | 2022年度惠州市企业技术中心评                | 2022年惠州市促进经济高质量发                                               | 2022年惠州市贫困家庭大学新生                |                                        |
|    |                              |                                 |                                                                |                                 |                                        |
|    | 区县级 龙门县 惠东县                  | a. 博罗县 仲恺高新区 大亚湾区 惠             | 阳区惠城区                                                          |                                 |                                        |
|    | 主管部门 不限 惠州市教育局 見             | 熱州市科学技术局 惠州市工业和信息化局             | 惠州市商务局 惠州市文化广电旅游体育                                             | 司 恵州市市场监督管理局 🗸                  |                                        |
|    |                              | 全部                              | ₩₩ ~ 3                                                         |                                 |                                        |
|    | 项目申报                         |                                 |                                                                | 请输入项目名称 Q                       |                                        |
|    | 排序选择 <u>热度</u> 4 金额 4        |                                 |                                                                | 共33条记录                          |                                        |
|    | 2023年惠州市技术改造专项资金<br>项目入库     | 2022年度惠州市企业技术中心评价项目             | 2022年惠州市促进经济高质量发<br>展专项资金(电子商务)…                               | 2022年惠州市贫困家庭大学新生<br>入学资助        | () 項目进展                                |
|    | 943天 资金支持                    | <u>剰13天</u> 最高15万               | 對12天 最高100万                                                    | 劇39天 最高0.5万                     | 9                                      |
|    | 惠州市工业和信息                     | 惠州市工业和信息                        | 惠州市商务局 29人看过                                                   | 惠州市較育局 4人看过                     | 監督反開                                   |
|    | 2022年惠州市促进经济高质量发展专项资金(促进商业道… | 2022年惠州市高新技术企业认定<br>奖补资金        | 2022年惠州市商务发展专项资金<br>(促进投保出口信用保险                                | 2022年"惠州市促进民营经济高质<br>量发展的十条政策措施 | 咨询热线                                   |
|    | 已截止 嚴高30万                    | 已截止 慶高10万                       | 已截止 最高12万                                                      | 已截止 资金支持                        | 心道回顾                                   |
|    | 惠州市商务局 24477人看过              | 惠州市科学技术局 17903人看过               | 惠州市商务局 10529人看过                                                | 惠州市工业和信息 5762人看过                | 收起                                     |
|    | 2023年惠州市企业上云上平台奖<br>补资全项目入库  | 2023年惠州市工业和信息化局财<br>改专项资金(节能循环经 | 2022年惠州市商务发展专项资金<br>(促进投保国内贸易信用                                | 2022年惠州市促进经济高质量发展专项资金(服务贸易)     |                                        |
|    | 旧中白白 "后,                     | 「古市学校"                          | 选择场计应的                                                         | 丰昉、进行占土                         | "                                      |
|    |                              | 工同中子仪                           | 见于对应可                                                          | 又越,近11点1                        | I V                                    |
| ミモ | 1 拉丁坝日                       | 日中拉                             |                                                                |                                 |                                        |
|    |                              |                                 |                                                                |                                 |                                        |
|    |                              | 2022年惠州市贫困家庭                    | 大学新生入学资助                                                       | 部门                              |                                        |
|    |                              | 立即申报 申报材料                       |                                                                | 惠州市教育局                          |                                        |
|    | I                            | 申报方向                            |                                                                | + 义注 《 幽翻详细                     |                                        |
|    | 项目名称                         | 【 前 39 天】<br>【 南州市第八中学】2022年事件  | [ 刻 39 天 ] [ 唐州中堂] 2022年唐州7                                    | 方弦困                             |                                        |
|    | 申报方向                         | 市贫困家庭大学新生入学资助                   | 家庭大学新生入学资助                                                     | 指南下载与分享                         |                                        |
|    | 申报方向<br>基本信息                 | 市益因家庭大学新生入学资助                   | 家庭大学新生入学资助     「新山市///回市/→ → → → → → → → → → → → → → → → → → → |                                 |                                        |

【 1939 天】 【 100 大】 【 100 大】 【 100 大】 【 100 大】 【 100 大】 【 100 大】 【 100 大】 【 100 大】 【 100 大】 【 100 大】 【 100 大】 ( 100 大) 大学高中部】 2022 ( 100 大) 大学高中部】 2022 ( 100 大) 大学高中部】 2020 ( 100 大) 大学高中部】 2020 ( 100 大) ( 100 大) ( 100 大) ( 100 大) ( 100 \star) ( 100 \star) ( 10

【創 39天】【應州市正弘实验学校】2022年 《 應州市贫困家庭大学新主入学资助

【 39天】【應州市知行学校】2022年應州 市贫困家庭大学新生入学资助

收起へ

咨询电话 项目描述

受理条件 申报材料

基本信息

•

# 三、申报书填写

申报书填写

(一) 根据自身实际情况, 对应申报书内容进行填写正确信息

| , 粤财扶助 广东                                         | 财政惠企利民服务平台 返回工作台                                                |                                     |   | A                      |
|---------------------------------------------------|-----------------------------------------------------------------|-------------------------------------|---|------------------------|
| 2022年惠州市                                          | 送困家庭大学新生入学资助<br>→→→→ 附件信息                                       | Į.                                  |   | <u>(</u> )<br>项目进展     |
| <ul> <li>2 研設の支援</li> <li>3 当内容编出时,可采用</li> </ul> | Y至先,请每周53钟总击"暂存"按钮一次。<br>必须填写。<br>期件方式,在填写框中注册"见附件***,或者在"附件满单" | 中,和其他影件会并成一个文件,上传到"无法填写金额内容的补充影件"中。 | ~ | ○<br>监督反馈<br>税務数学<br>心 |
| 申报书                                               | 项目编号                                                            | 2022年惠州市贫固家意大学新生入学说到                |   | 141001685<br>6012      |
|                                                   | 预兆 填写检查                                                         | 暂存 提交申请                             |   |                        |

注意:学生基本情况影响是否符合拨付补贴要求情况,请根据自身真实情况进行"勾选/上传"。

| の             ・                                                                                                    |             |   |          |                                                          |               |               |                        |   |         |             |
|----------------------------------------------------------------------------------------------------|-------------|---|----------|----------------------------------------------------------|---------------|---------------|------------------------|---|---------|-------------|
| 内洗水         64         家庭為先业人液         84           「日秋洗水湯」         「日秋洗水湯」         「日秋洗水湯」         「日秋洗水湯」         「日秋洗水湯」         「日秋洗水湯」         「日秋洗水湯」         「日秋洗水湯」         「日秋洗水湯」         「日秋洗水湯」         「日秋洗水湯」         「日秋洗水湯」         「日秋洗水湯」         「日秋洗水湯」         「日秋洗水湯」         「日秋洗水湯」         「日秋水水湯」         「日秋水水湯」         「日秋水水湯」         「日秋水水湯」         「日秋水水湯」         「日秋水水湯」         「日秋水水湯」         「日秋水水湯」         「日秋水水湯」         「日秋水水水湯」         「日秋水水水湯」         「日秋水水水湯」         「日秋水水水湯」         「日秋水水水湯」         「日水水水湯」         「日水水水湯」         「日水水水水湯」         「日本水水水湯」         「日本水水水湯」         「日本水水水水         「日本水水水水湯」         「日本水水水水湯」         「日本水水水水湯」         「日本水水水水         「日本水水水水水         「日本水水水水水         「日本水水水水水         「日本水水水水水         「日本水水水水水水         「日本水水水水水水水水水水水水水水         「日本水水水水水水水水水水水水水水水水         「日本水水水水水水水水水水水水水水水水水水水水水水水水水水水水水水水水         「日本水水水水水水水水水水水水水水水水水水水水水水水水水         「日本水水水水水水水水水水水水水水水水水水水水水水水水水水水水水水水         「日本水水水水水水水水水水水水水水水水水水水水水水水水水水水水水水水水水水水水                                                                                                    |             |   |          | 家庭人口数                                                    | 必填            | 家庭成员在学人数      | 必填                     |   |         | -           |
| ● 脱黄素酸学生       ● 脱黄素酸学生       ● 回季素酸       ● 回季素酸       ● 回季素酸       ● 回季素酸       ● 回季素酸       ● 回季素酸       ● 回季素酸       ● 回季素酸       ● 回季       ● 回季       ● 回季       ● 回季       ● 回季       ● 回季       ● 回季       ● 回季       ● 回季       ● 回季       ● 回季       ● 回季       ● 回季       ● 回季       ● 回季       ● 回季       ● 回季       ● 回季       ● 回季       ● 回季       ● 回季       ● 回季       ● 回季       ● 回季       ● 回季       ● 回季       ● 回季       ● 回       ● 回                                                                                                    |             |   |          | 魔养人数                                                     | 必填            | 家庭成员失业人数      | 必填                     |   |         |             |
|                                                                                                    |             |   |          | □ 脱贫家庭学生                                                 | <<脱贫家庭相关证件(请  | i上传)>>        |                        | - | 一 进行动动的 | t/구 ト       |
| 公式除水打应的         "基本情况"         100 建数次繁盛(公道是数次繁盛供长证件(组上仲)>>         100           「学生本者         「学業常者         「学業学業面積」         「学業学業面積」         「学業学業面積」         「学業学業面積」         「学業学業面積」         「学業学業面積」         「学業学業面積」         「学業学業面積」         「学業学業面積」         「学業学業面積」         「学業学業面積」         「学業学業面積」         「「学業価値関係」人気は成「字案高学業価値」         「「学生業人着」         「「学業価値関係」人気は成「字案高学業価値」         「「学生業人着」         「「学生業人着」         「「学生業人着」         「「学生業人着」         「「学生業人着」         「「学生業人着」         「「学生業人通知         「「学生業人通知         「「学生業人通知         「「学生業人通知         「「学生業人通知         「「学生業人通知         「「学生業人通知         「「学生業人通知         「「学生業人通知         「「学生業人通知         「「学生業人通知         「「学生業人通知         「「学生業人通知         「「学生業人通知         「「学工業 (日本)         「「学工業 (日本)         「「学工業 (日本)         「学工業 (日本)         「学工業 (日本)         「学工業 (日本)         「学工業 (日本)         「学工業 (日本)         「学工業 (日本)         「学工業 (日本)         「学工業 (日本)         「学工業 (日本)         「学工業 (日本)         「日本)         「日本)         「学工業 (日本)         「学工業 (日本)         「学工業 (日本)         「学工業 (日本)         「日本)         「学工業 (日本)         「日本)         「学工業 (日本)         「学工業 (日本)         「学工業 (日本)         「学工業 (日本)         「学工業 (日本)         「学工業 (日本)         「学工業 (日本)         「学工業 (日本)         「学工業 (日本)         「学工業 (日本)         「学工業 (日本)         「学工業 (日本)        「学                                                                                                    |             |   |          | □ 脱贫不稳定家庭<br>学生                                          | <<脱贫不稳定家庭相关;  | 证件(请上传)>>     |                        |   |         | L1 J _L_    |
| 今选水寸应的       "基本情况"       ●文字重重速序 《天史『重道语/单关证件(道上传)>>         ●相限序人及       ○广东省特国保务人及证或广东省农村工程保持/年代(道上你)>>       ●相限序人及       ○广东省特国保务人及证或广东省农村工程保持/平东(道上你)>>         ●相限序人及       ○广东省特国保务人及证或广东省农村工程保持/平东(道上你)>>       ●相限市工证(道上你)>>       ●       ●       ●       ●       ●       ●       ●       ●       ●       ●       ●       ●       ●       ●       ●       ●       ●       ●       ●       ●       ●       ●       ●       ●       ●       ●       ●       ●       ●       ●       ●       ●       ●       ●       ●       ●       ●       ●       ●       ●       ●       ●       ●       ●       ●       ●       ●       ●       ●       ●       ●       ●       ●       ●       ●       ●       ●       ●       ●       ●       ●       ●       ●       ●       ●       ●       ●       ●       ●       ●       ●       ●       ●       ●       ●       ●       ●       ●       ●       ●       ●       ●       ●       ●       ●       ●       ●       ●       ●       ●       ●       ●       ●       ●       ●       ●       ●       ●<                                                                                                    |             | / |          | □ 边缘易致贫家庭<br>学生                                          | <<边缘易致贫家庭相关;  | 证件(请上传)>>     |                        | / | ~ 1支    |             |
| 勾选对应的       "基本情况"       中相保州人员       (************************************                                                                                                    |             |   | 学生基本情况   | □ 突发严重困难户<br>学生                                          | <<突发严重困难户相关;  | 证件(请上传)>>     |                        |   |         | (L)<br>项目进展 |
| - HURTY - (HURTY - (HURTY                                                                                                    | 勾选对应的"基本情况" |   | □ 特困供养人员 | <<广东省特国供养人员i                                             | 证或广东省农村五保供养;  | 证书(请上传)>>     |                        |   |         |             |
| □ 原「午谷一程建       (小 午 名 戶程建 包立 宇家座 現美任 谷 (用上仲))>         □ 泉仁士活得察       (小 方 畜 約 案 商民 展 低生活得察で(項上仲))>         □ 祭牧人 (名称边<br>島・ 岳保島来) 家       (小 方 畜 鉱 多 国民 展 低生活得察で(項上仲))>         □ 祭牧人 (名称边<br>島・ 岳保島来) 家       (小 氏 和山)         □ 男愛国家定期技<br>伯 社会的(公式)       (小 大 国家 安 国家)         □ 男愛国家定期技<br>伯 社会的(公式)       (小 中人 民共和国政政軍人正成(龙村 象 九山))         □ 男女国家定期技<br>伯 社会的(公式)       (小中半人 民共和国政政軍人正成(龙村 象 九山))         □ 多女日市 昭 所式       (小口) 電信 新人 文<br>(由上仲))>         □ 20年市昭 町 所<br>次 ○ 日春 (小 元)       (小口) 電信 (日上仲))>         □ 久中       932       「小口 電音 余本人 页<br>(由上仲))>         ○ 久中       932       「田 日本         □ 久中       932       「日本 日本       「小口 電音 余本人 页<br>(由上仲))>                                                                                                    |             |   | □ 特困职工子女 | <<特困职工证(请上传):                                            | »>            |               |                        |   |         |             |
| □ 身在生活保障器       (*) 午着越多 BR是低生活保障证 (强上伶)>>       ● 000000000000000000000000000000000000                                                                                                    |             |   |          | □ 原广东省户籍建<br>相立卡家庭学生                                     | <<广东省户籍建档立卡题  | 家庭相关证件(请上传)>> |                        |   |         | 监督反馈        |
| 日本外の(4保短)<br>(合理外の(4保短)<br>(会理学生)<br>(会理学生)<br>(会理学生)<br>(会型学生)<br>(会型学生)<br>(合型学生)<br>(会型学生)<br>(合型学生)<br>(会型学生)<br>(合型学生)<br>(合型)<br>(合型学生)<br>(合型学生) |             |   |          | □ 最低生活保障家<br>庭学生                                         | <<广东省城乡居民最低   | 生活保障证(请上传)>>  |                        |   |         | (D)<br>视频数学 |
| 日本外型     日本外型     日本小型     日本小型                                                                                                    |             |   |          | □ 低收入(低保边<br>绿、低保临界)家<br>庭学生                             | <<低收入家庭证书或低(  | 保边缘家庭证书或低保临界  | 界家庭证书(请上传)>>           |   |         |             |
| □ 孤儿(含事实元,<br>人式作)     ペパ虚镭新证(講上作)>>     ペパロ雷号素本人页(<br>(講上作)>>       □ 父母一(現成)     / 規写检査     暫存     世父明句<br>(講上作)>>       ○ 父母一(現成)     本人共年、一年本人冬金(大共希)     ペアロ県号素本人页(<br>(清上作)>>                                                                                                    |             |   |          | □ 享受国家定期抚<br>值补助的优抚对象<br>(含烈士子女、晤<br>牲军人子女)、因<br>公牺牲警察子女 | <<中华人民共和国残疾3  | 军人证或优抚对象抚恤补胆  | 助登记证(请上传)>>            |   |         | 808         |
| □ 父母不能服作者<br>教义务的儿童<br>□ 父母── <b>知惑</b> 《相关证件或子写相关情况错述 (请上件)>>> (今口 習母素本人页<br>(请上仲)>><br>(请上仲)>> (本人页<br>(请上仲)>>                                                                                                    |             |   |          | □ 孤儿(含事实无<br>人抚养)                                        | <<儿童福利证(请上传); | »»            |                        |   |         |             |
| ○人号         預売         填写检查         暂存         世交明約         (パロ目号素本人気)           使用状況         日本人利用         日本人利用 </td <td></td> <td></td> <td></td> <td>□ 父母不能履行抚<br/>养义务的儿童</td> <td>&lt;&lt;相关证件或手写相关</td> <td>情况描述(请上传)&gt;&gt;</td> <td>&lt;&lt;户口簿母亲本人页<br/>(请上传)&gt;&gt;</td> <td></td> <td></td> <td></td>                                                                                                    |             |   |          | □ 父母不能履行抚<br>养义务的儿童                                      | <<相关证件或手写相关   | 情况描述(请上传)>>   | <<户口簿母亲本人页<br>(请上传)>>  |   |         |             |
| 健康状况 日本人残矣 日学生本人是重大疾病                                                                                                    |             |   |          | 口父母一: <b>预选</b>                                          | 填写检查 智        | 存提交申请         | << 户口簿母亲本人页<br>(请上传)>> |   |         |             |
|                                                                                                    |             |   |          | 健康状况                                                     |               | 本人思重大疾病       |                        |   |         | -           |

| (=   | -) 附件上传                                   |                                                  |              |                     |
|------|-------------------------------------------|--------------------------------------------------|--------------|---------------------|
|      | 2022年惠州市贫困家庭大学                            | 新生入学资助                                           |              | *                   |
|      | 基本信息 附件调单                                 |                                                  |              |                     |
|      | 温馨提示                                      |                                                  | $\sim$       |                     |
|      | 1、标记为"必备材料"的附件,必须上传。                      |                                                  |              |                     |
|      | 2、请按照附件要求,每条记录以一个文件形式上传,                  | 如果多个文件则先合并为一个文件(建议DOC或PDF或ZIP格式)后再上传。            |              | 项目进展                |
|      | 3、视频文件不指过2GB、其他类型文件不指过50M。                | 格式为 IPG PNG DOC DOCX WPS PDE XIS XISX ZIP 格式的文件。 |              |                     |
|      | 4 对于大于一面的单个器件 加审计报告等 建议采                  | 用PDF格式                                           |              | 监督反馈                |
| 1    |                                           | ▲ 确保已做清晰 否则监影输单位信息的市场 直至顶日资金的审批增付                |              |                     |
| I、 化 | 升力 必须工1 即11                               | ● 暂存成功:                                          |              | D                   |
|      |                                           |                                                  |              | 1963882,            |
|      | MHTERINA                                  | 附件描述 文件名称                                        |              | $\overline{\Delta}$ |
|      | 1 【必备材料】学生本人身份证                           | 审赝件留正反面复印件                                       | 上传文件         | 返回貢部                |
|      | 2 【必备材料】家庭成员户口簿(原件户主面)                    |                                                  | 上传文件         | 收起                  |
|      |                                           |                                                  | L. (8-17-19) |                     |
|      | 2 [SSIM(2)+1] (AVENCY) [FINE (120+3-27m)] |                                                  |              |                     |
|      | 4 【必备材料】其他各种相关证明                          | 低保证、残疾证、疾病证明等                                    | 上传文件         |                     |
|      | 5 【必备材料】户口簿户主首页                           |                                                  | 上传文件         |                     |
|      | C BASH TREPHILM                           |                                                  | 1-18-27.07   |                     |
|      | 0 86593632112/0451+                       | 2016 401994036 6655 401555528                    |              |                     |
|      |                                           | 加加 供与位置 習仔 投发甲的                                  |              |                     |
|      |                                           |                                                  | 上传文件         | •                   |

## (三) 暂存:当填写了部分信息之后,有其它事情或材料需 要准备的时候,可以点击"暂存",下次可以接着进行填写。

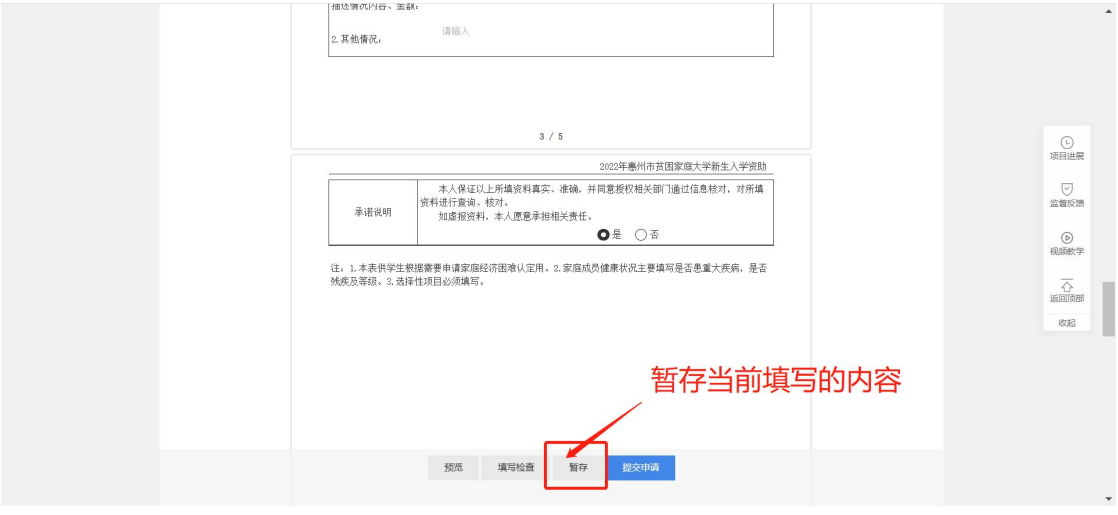

#### 退出浏览器之后,下次登录找到原本填写项目步骤

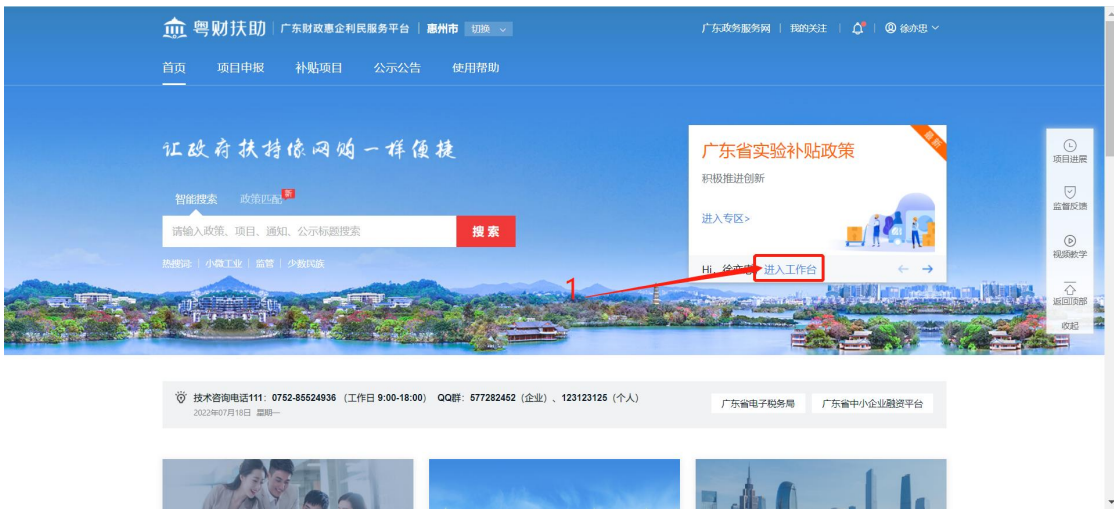

| i    | 愈 粤财扶助 ┌东财政惠                                     | <b>企利民服务平台</b> 返回首页  | in        | 输入搜索内容                | 🕺 🕺 🔊                              | S。 数的关注 安全退                   | ж            | Î                                                                                                    |
|------|--------------------------------------------------|----------------------|-----------|-----------------------|------------------------------------|-------------------------------|--------------|----------------------------------------------------------------------------------------------------|
| thin | <b>徐亦忠</b><br>个人用户                               | - /2                 |           | R.                    |                                    | 已获扶持 0.00 万方<br>报4项目,已获得扶持0个项 | <b></b><br>□ |                                                                                                    |
|      | 我的工作台 我要申报 我的                                    | 设置                   |           |                       |                                    |                               |              | (L)<br>项目进展                                                                                                    |
|      | 全部项目 <u>待提交</u> 审核中 公示中                          | 已退回 审核不通过 已拨付        |           | 9                     | 喻入项目名称                             | Q                             |              | 「「「」」「「」」」」」」」」」」」」」」」」」」」」」」」」」」」」」」」                                                                                                    |
|      | 项目信息                                             |                      | 申报人       | 金額                    | 全部状态                               | 操作                            | . 3          | ()<br>视频数学                                                                                                    |
|      | 2022-07-06 18:43:52                              | 编号: 2229332000005    | 惠州市教育局 💬  | 联系7                   | 5.t <b>L</b>                       | 其他描述 🖻                        |              | $\overline{\Omega}$                                                                                                    |
|      | <b>惠州市2021年贫困家庭大学新生入学资</b><br>2022年惠州市贫困家庭大学新生入等 | <b>股)</b><br>华河取)(第5 | 徐亦思       | 申报: ¥0.500000万<br>后支持 | <b>待提交</b><br>⑦ <b>进度●</b><br>项目详情 | 修改<br>删除项目                    |              | is all the second second secon |
|      | 2022-07-06 18:40:51                              | 编号: 2229329000003    | 惠州市残疾人联合会 | ● 联系7                 | 5式 <b>、</b>                        | 其他描述 🖻                        |              |                                                                                                    |
|      | <b>残疾人危病改進</b><br>〇 現年人危病改進                      |                      | 徐亦忠       | ⑦ 申报: ¥万<br>后支持       | (行提交<br>○ 进度 ●<br>项目详情             | 修改<br>删除项目                    |              |                                                                                                    |

## (四)确认填写信息无误点击项目"提交申请"

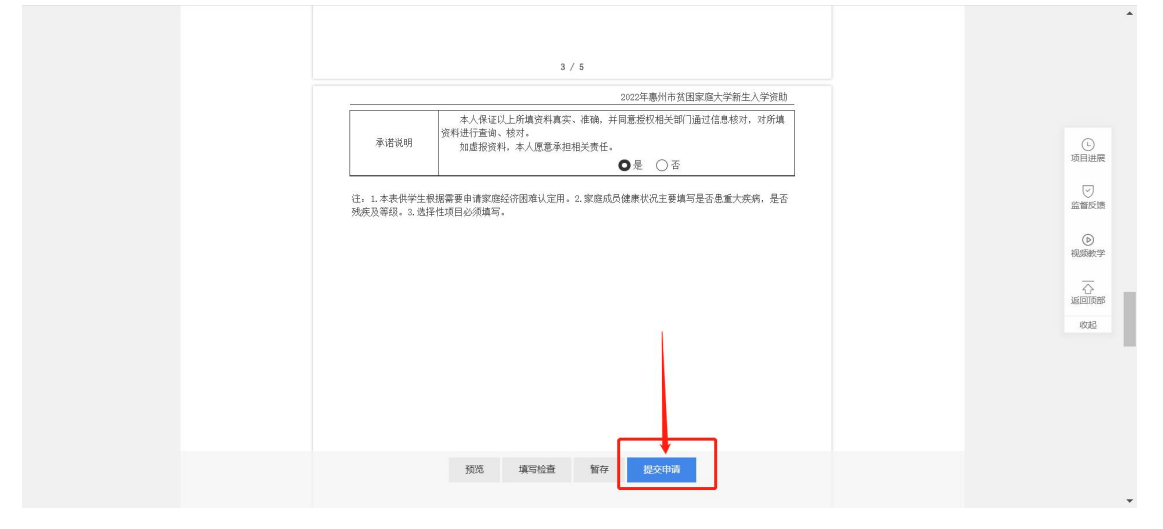

| 项目信息                                       |                            |             |
|--------------------------------------------|----------------------------|-------------|
| 请确保境写项目信息无误,信息的正确性可以很大圆两串报成功率<br>个人名称: 徐介思 | 项目名称: 2022年惠州市贫困家垣大学新生入学资助 |             |
| 5000中最份<br>注意: 调制从市校书展现无误,通约出现档式指误         |                            |             |
| 联系人信息                                      |                            |             |
| 项目进渡信息均衡还至此手机号,狮确保城写无误<br>联系人: 徐亦思         | 联系电话: 18814003758          | 监督反馈        |
| 收款信息                                       |                            | (b)<br>祝颜數学 |
| 本項目如有資金毀散,拨款金額將会打散至以下账户,如個應有很,将会造成資金无法到多   |                            | 公正回场部       |
| 开户银行: 农业银行<br>开户户名: 徐劝忠                    | →→→→ 确认收款信息是否无误            | 503         |
| 银行账号: 6228230096419983763                  |                            |             |
|                                            | 申报金额: 0.5万元                |             |
| 返回。                                        | 上一步 编队提交                   |             |

## 四、项目情况查询

#### 1、项目"进度"查询

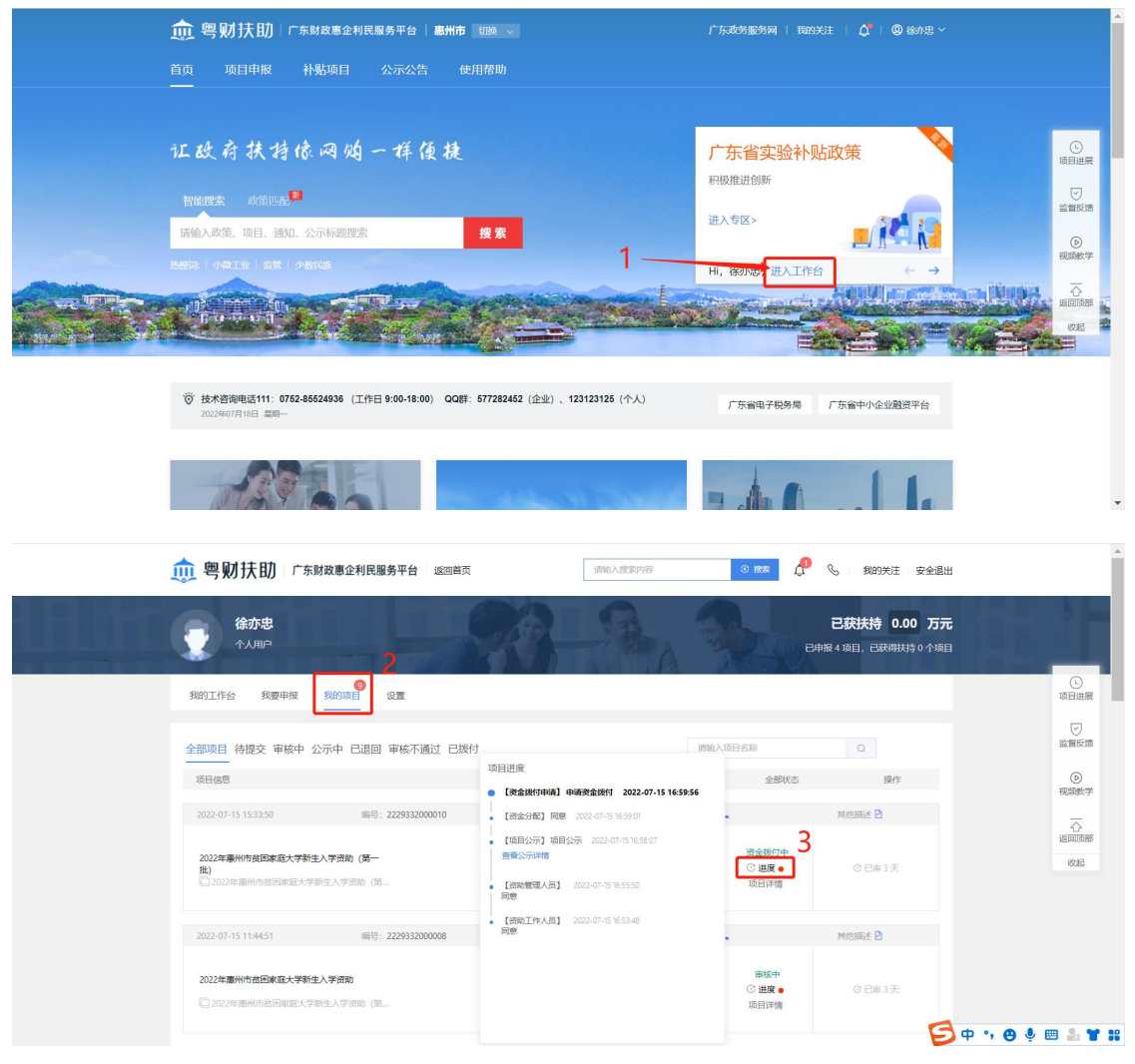

# 五、联系我们

如在申报过程中遇到问题,可拨打技术咨询电话: 0752-2881753或加入QQ群: 791981690。